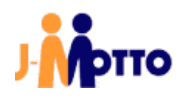

# 【J-MOTTO 会員ログイン】 SAML 認証ログインマニュアル

[Google Workspace 用]

## 目次

| 1 | はじめに                       | 2   | 2 |
|---|----------------------------|-----|---|
| 2 | 初期設定(Google Workspace)     |     | 3 |
|   | サービスプロバイダーの追加              | 3   | 3 |
| 3 | 初期設定(J-MOTTO/会員情報管理画面への設定  | 🤇   | Э |
| 4 | ログイン許可について                 | 11  | 1 |
|   | SAML の仕組みと制限事項             | .1- | 1 |
|   | 特に注意頂きたいこと                 | .11 | 1 |
|   | Google Workspace での実際の許可設定 | 12  | 2 |
| 5 | 般ユーザー向け(ログインの仕方について)       | .13 | 3 |
| お | 間合せ                        | .14 | 4 |

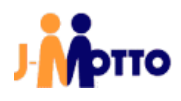

#### 1 はじめに

#### 【概要】

Google Workspace の SAML 認証の仕組みを使い J-MOTTO サイトに通常は「会員 ID」「ユーザーID」「パスワード」の3 要素でログインして頂いたものを Google Workspace のログイン方法に統一できます。 本書では前提条件や注意事項、管理者による設定の手順について説明します。

#### 【前提条件】

SAMLによるログイン連携を行うには、「Google Workspace」の「サービスプロバイダー」に当社専用のアプリケーション (SAML認証用)を設定頂く必要があります。

その為、Google Workspace のご契約においてもこの「Google Workspace」および「サービスプロバイダー」の設定が可能であることがご利用の条件になります。

#### 【行程概要】

- ① Google Workspace 側の「サービスプロバイダー」に SAML 設定をおこなう
- ② Google Workspace 側の SAML 設定から必要ファイルを二つダウンロードする
- ③ J-MOTTO サイト上の会員情報管理の専用設定画面からダウンロードしたファイルをアップロードする
- ④ SAML ログインさせたいユーザーに対して、Google Workspace 側のエンタープライズアプリケーションの利用権限を 付与する
- ⑤ J-MOTTO 会員情報管理のユーザー情報「メールアドレス」を Google Workspace 側の「メールアドレス」と対応させる ※例:00001 のメールアドレス設定を(00001 を使うユーザーに対応する)メールアドレスに変更し、他に重複がないか 確認する
- ⑥ SAML ログインさせたいユーザーに SAML ログイン専用の URL を伝える

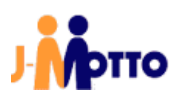

#### 2 初期設定(Google Workspace) サービスプロバイダーの追加

本操作では Google Workspace における管理者権限で設定してください。 SAML 認証が利用できるように Google Workspace に「サービスプロバイダー」を設定します。

#### お客様ご契約の Google Workspace にログインします。

Google Workspace のサイドメニューから「アプリ → ウェブアプリとモバイルアプリ」を選択します。

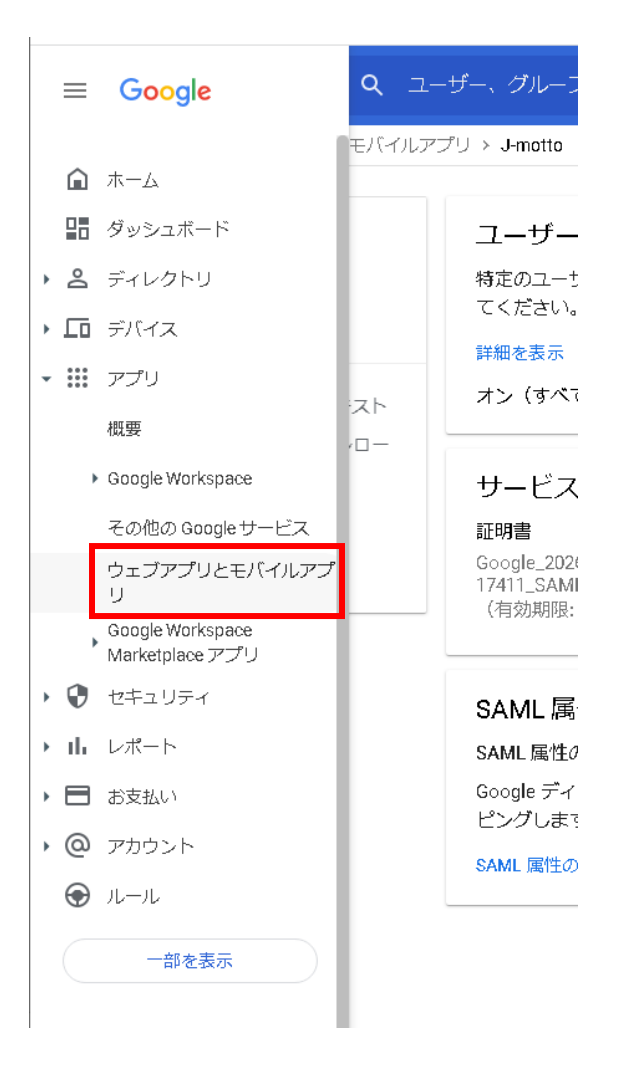

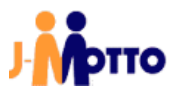

「アプリを追加」→「カスタム SAML アプリの追加」を選択します。

|          | Goo | gle Admin ရ                | 、 ユーザー、グループ、設定を検索       |          |        | ¢    | 8       | ?       |    | R |
|----------|-----|----------------------------|-------------------------|----------|--------|------|---------|---------|----|---|
| Â        | アン  | <sup>プ</sup> リ > ウェブアプリとモバ | イルアプリ                   |          |        |      |         |         |    |   |
| ₽<br>₽   |     | アプリ (1)                    | アプリを追加 ▼ 設定 ▼           |          |        |      |         |         |    |   |
| 1        |     | + フィルタを追                   | アプリを検索                  |          |        |      |         |         |    |   |
|          |     | □ 名前 ↑                     | 限定公開の Android アプリを追加    | クセス      | 詳細     |      |         |         |    |   |
| ₩<br>II  |     | 🗌 J- J-mot                 | 限定公開の Android ウェブアプリを追加 | ヾてのユーザー) | 証明書の有効 | 訪期限が | 2026/12 | 2/02に切れ | ます |   |
| 8        |     |                            | カスタム SAML アプリの追加        |          |        |      |         |         |    |   |
| @<br>@   |     |                            |                         |          |        |      |         |         |    |   |
| <u> </u> |     |                            |                         |          |        |      |         |         |    |   |
|          |     |                            |                         |          |        |      |         |         |    |   |
|          |     |                            |                         |          |        |      |         |         |    |   |
|          |     |                            |                         |          |        |      |         |         |    |   |
|          |     |                            |                         |          |        |      |         |         |    |   |
|          |     |                            |                         |          |        |      |         |         |    |   |

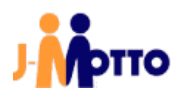

「アプリ名」に対して弊社用の SAML 設定であることがわかる名前を自由につけてください。 ※他の SAML アプリと同じ名前は使用できません。

「説明」及び「アプリのアイコン」は自由に設定ください。 設定なしでも問題ありません。

設定できましたら、「続行」ボタンを選択ください。

| × カスタム SAML アプリの追加                                    |                                                             |
|-------------------------------------------------------|-------------------------------------------------------------|
| <ol> <li>アプリの詳細 — ② Google ID プロバイダの詳細 — 3</li> </ol> | サービスプロバイダの詳細 — 🚯 属性のマッピング                                   |
|                                                       |                                                             |
|                                                       | アプリの詳細<br>カスタム SAML アプリの詳細を入力してください。この情報はアプリのユーザーと共有されます。詳細 |
|                                                       | 77948                                                       |
|                                                       | アプリ名を入力してください                                               |
|                                                       | 說明                                                          |
|                                                       | アプリのアイコン<br>アプリのアイコンを承付してください。アップロード ファイルのサイズの上限: 4 MB      |
|                                                       |                                                             |
|                                                       | キャンセル 歳行                                                    |
|                                                       |                                                             |

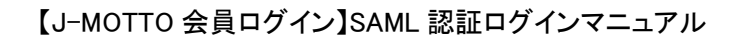

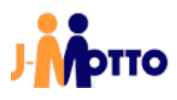

「メタデータをダウンロード」を選択してください。

「証明書」欄のダウンロードボタンを選択してください。 メタデータと証明書は後程、使用いたします。

ダウンロードができましたら、続行ボタンを選択してください。

| SAML アプリに対するシングル サインオン(SSO)を設定するには、サービス プロバイダの指示にな<br>てください。 詳細                                                                                                    | 従つ |  |
|----------------------------------------------------------------------------------------------------|----|--|
| オプション 1: IdP メタデータをダウンロードする                                                                                                    |    |  |
| メタデータをダウンロード                                                                                                    |    |  |
| または                                                                                                    |    |  |
| オプション 2: SSO の URL、エンティティ ID、証明書をコピーする<br>SSO の URL                                                                                                    |    |  |
| https://accounts.google.com/o/saml2/idp?idpid=C02j5ojpb                                                                                                    | 0  |  |
| エンティティ ID                                                                                                    |    |  |
| https://accounts.google.com/o/saml2?idpid=C02j5ojpb                                                                                                    |    |  |
| 証明書                                                                                                    |    |  |
| Google_2026-12-1-17411_SAML2_0                                                                                                    | ±  |  |
| —BEGIN CERTIFICATE—<br>MIIDdDCCAlygAwlBAgIGAX19DfmOMADGCSqGSIb3DQEBCwUAMHexFDASBgNVBAoTCDdvb2deZSBJ<br>bmMuMRYwFAYDVQQHEw1Nb3VudGFpbiBWeWV3MQ8wDQYDVQQDEwZHb29nbGUxGDAWBgNVBAsTDDdv<br>b2deZSBGb31gV29yezELMAkGA1UEBhMCVVMxEzARBgNVBAgTCkNhbGImb3JueWEwHhcNMjExMjAz |    |  |
|                                                                                                    |    |  |
| SHA-256 フィンガープリント                                                                                                    |    |  |
| SHA-256 フィンガープリント<br>8E:B8:EA:C8:3C:51:9D:FC:C8:F5:E4:BB:15:30:65:A6:80:BE:5D:BA:FB:BF:53:AC:44:A6:13:94:3E:08:<br>54:15                                                                                                    |    |  |

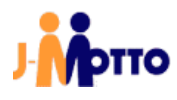

「ACS URL」には「https://www2.j-motto.co.jp/saml/sso」を設定してください。

「Entity ID」には「j-motto.co.jp/login」と設定してください。 j-motto.co.jp/login 以外が設定されている場合には SAML 機能が働かず、ログインできません。

「名前 ID の形式」は「EMAIL」を選択してください。

「名前 ID」は「Basic Information > Primary email」を選択してください。 デフォルトで選択されていた場合、変更せずに先に進んでください。

「開始 URL」及び「署名付き応答」は省略してください。

設定できましたら「続行」をクリックしてください。

| ACS の URL         |                   | <br> |
|-------------------|-------------------|------|
| ACSのURLの設定は必須です   |                   |      |
| エンティティ ID         |                   |      |
| エンティティ ID の設定は必須で | 5                 | <br> |
| 開始 URL(省略可)       |                   |      |
| ■ 暑名付き応答          |                   |      |
| 名前 ID             |                   |      |
| ID プロバイダでサポートさ    | れる名前の形式を定義します。 詳細 |      |
| 名前IDの形式           |                   |      |
| EMAIL             |                   | <br> |
| 名前ID              |                   |      |

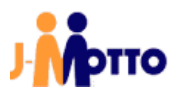

以下画面では、何もせずに完了ボタンを選択してください。

| 周1日<br>Google Directory のユーザー フィールドを〕<br>す。 詳細 | 加および選択し、サービス プロバイダの属性にマッピングしてください。* の付いた属性は必 |
|------------------------------------------------|----------------------------------------------|
| Google Directory の属性                           | アプリの属性                                       |
| マッピングを追加                                       |                                              |
| ≣ुる                                            | キャンセル                                        |

これで Google Workspace の設定は完了です。

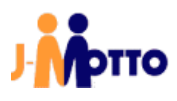

### 3 初期設定(J-MOTTO/会員情報管理画面への設定

会員情報管理画面に証明書とフェデレーションメタデータ XML をアップロード

J-MOTTO の管理者権限でログインすると、管理者メニューに専用のメニューがありますので[外部連携]→[シングルサインオン設定]をクリックすると、Google Workspace の項目が出ますので[設定変更]ボタンをクリックします。

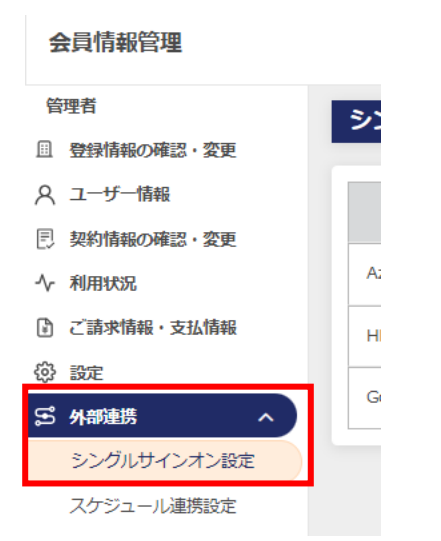

#### シングルサインオン設定

| サインイン方法         | 設定状況 | 設定変更 |
|-----------------|------|------|
| AzureAD         | 無効   | 設定変更 |
| HENNGE ONE      | 無効   | 設定変更 |
| GoogleWorkspace | 無効   | 設定変更 |

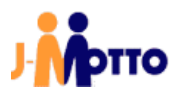

設定メニューが表示されます。

設定状況が無効になっていたら、「有効」に変更してください。 Google Workspace からダウンロードした二つのファイル(XML 形式、PEM 形式)をアップロードします。

「現在のメタデータ」に XML 形式のファイルを、「現在の証明書」に PEM 形式のファイルを選択します。

最後に[確定]ボタンを押してください。実際にファイルがアップロードされ、設定が完了します。

| • • • • • • • • • • <del>• • • • • • • • • </del>                                                             | Google Workspace SSO設                                                                                  | 定メニュー                                                                  |            |
|----------------------------------------------------------------------------------------------------|----------------------------------------------------------------------------------------------------|------------------------------------------------------------------------|------------|
| SSO設定                                                                                                    |                                                                                                    |                                                                        |            |
| 設定状況                                                                                                    | 無効 ~ ]                                                                                                 |                                                                        |            |
| 10) ロハイターのスタナータ(XML) /<br>現在のメタデータ                                                                            | <b>1)レ)</b><br>未設定                                                                                     | 未避积                                                                    | ファイルを選択    |
| IDプロバイダーの証明書(PEMファイル                                                                                          | •)                                                                                                    |                                                                        |            |
| 現在の証明書                                                                                                    | 未設定                                                                                                    | 未選択                                                                    | ファイルを選択    |
| Google WorkspaceからSSOログインを実行す<br>対して同じメールアドレスが設定されている場合<br>そのためSSOログイン対象のJ-MOTTOユーザ<br>新規の設定もしくはSAML用の証明書を更新さ | 注意事項<br>「る際、メールアドレスが一致するJ-MOTTOO<br>にログインすることはできません。<br>ーのメールアドレスは、他ユーザーと重接し<br>れた場合には、実際にSAML経由のログインが | のユーザーに対してログインします。 J-MOTT<br>ないメールアドレスを設定してください。<br>が可能になるのは翌0時以降となります。 | 0の複数のユーザーに |
|                                                                                                    |                                                                                                    | 種                                                                      | 定 キャンセル    |

SAML 認証はこれでいつでも利用できる状態になりました。 次は実際に一般ユーザーで利用を開始するまでをご案内します。

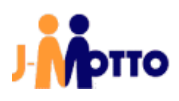

#### 4 ログイン許可について

#### SAML の仕組みと制限事項

SAML 認証は Google Workspace 上ではユーザーごとに利用許可を設定することで J-MOTTO へのシングルサインオンの利用/利用不可を制御可能です。

設定完了の直後はユーザーに利用許可がありませんので、許可するユーザーに対しては本手順書で作成したサービス プロバイダーの利用許可を与えてください。 ※J-MOTTO「グループウェア」の管理者権限は必要ありません。

なお、ログイン許可するユーザーについては、事前に J-MOTTO 側のユーザー設定において、Google Workspace で使用 しているメールアドレスを J-MOTTO ユーザー設定の「メールアドレス」に設定してください。 ※グループウェア内の通知先メールアドレスではありません。

#### 特に注意頂きたいこと

ーつのメールアドレスを、複数の J-MOTTO ユーザーの「メールアドレス」に設定しないでください。 グループウェア内の「プロフィール」は SAML 認証で利用しておりませんので重複しても問題ありません。

Google Workspace 側 ユーザーに割当した「メールアドレス」 J-MOTTO 会員情報管理側 ユーザー設定の「メールアドレス」

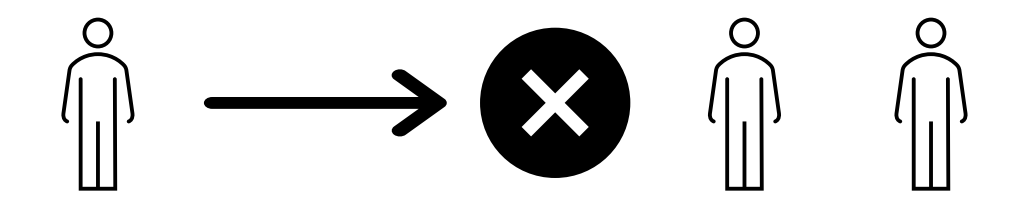

J-MOTTO においてはこの「Google Workspace」のメールアドレス情報と会員情報管理上のユーザー情報「メールアドレス」を照合してユーザーID(数字五桁)の部分を特定し、ログイン済情報をログイン者(ブラウザ)に渡します。 そのため、Google Workspace の一つのメールアドレスを J-MOTTO 側の複数アカウントに同時に設定された場合には、 SAML 認証としてはどのユーザーID がログイン対象者か特定ができないため、J-MOTTO 画面ではログインエラーとなります。

例:一つの UPN を会員情報管理画面の複数のユーザー情報に登録していた場合のエラー画面例

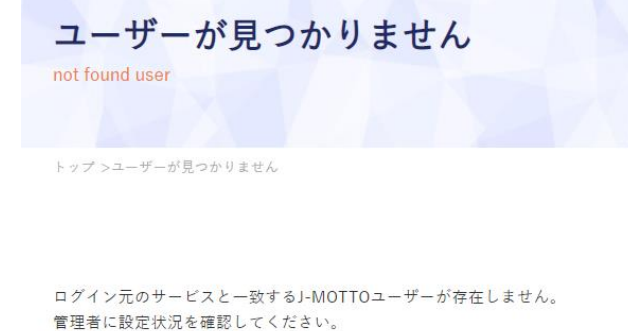

#### <u>Google Workspace での実際の許可設定</u>

Google Workspace にログインし、サイドメニューで「アプリ → ウェブアプリとモバイルアプリ」をクリックします。 アプリー覧から、該当の SAML アプリを選択します。

| (+ フィルタを追加) |          |      |              |                           |
|-------------|----------|------|--------------|---------------------------|
| □ 空前 小      |          |      |              |                           |
| · · · · · · | プラットフォーム | 認証   | ユーザー アクセス    | 時律律                       |
| J- J-motto  | ウェブ      | SAML | オン(すべてのユーザー) | 証明書の有効期限が 2026/12/02に切れます |

#### ユーザーアクセスを選択します。

アプリ > ウェブアプリとモバイルアプリ > J-motto

| sami<br>J- J-motto | ユーザー アクセス<br>特定のユーザーが管理対象アプリを利用できる<br>詳細を表示<br>オン、(なべてのコーザー)                         | ようにするには、グループまたは組織部門を選択してくだ                             | さい。詳細                            | ~ |
|--------------------|--------------------------------------------------------------------------------------|--------------------------------------------------------|----------------------------------|---|
| ☑ SAMLログインをテスト     | 315 (3 <sup>-</sup> (30 <sup>2</sup> ) <sup>-1</sup>                                 |                                                        |                                  |   |
| ≛ メタデータをダウンロード     | サービス プロバイダの詳細                                                                        |                                                        |                                  | ~ |
| ✔ 詳細を編集            | 証明書<br>Google 2026-12-1-17411 SAMU2 0                                                | ACS Ø URL<br>https://www.fl.i-motto.co.ip:443/saml/sap | エンティティ ID<br>i-motto co in/lonin |   |
| ■ アプリの削除           | (有效期限: 2026/12/02)                                                                   |                                                        | 1                                |   |
|                    | SAML属性のマッピング<br>SAML属性のマッピングが設定されていません<br>Googleディレクトリのユーザープロファイル<br>SAML属性のマッピングを設定 | ,<br>フィールドを BAMLサービス プロバイダの属性にマッピン                     | <b>ノ</b> グします <b>。</b>           |   |

サービスのステータス変更画面になりますので、オンに切り替えます。 ※SAML アプリ追加後のデフォルト設定ではオフになっています。

管理者側の設定は以上になります。

Google Workspace の設定について注意点 SAML アプリの追加及び変更を行った際、反映に時間がかかることがあります。 (Google の公式によると最大 24 時間)

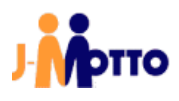

#### 5 一般ユーザー向け(ログインの仕方について)

本操作で Google Workspace のログイン画面を利用した J-MOTTO グループウェアログインの方法をご案内します。

#### 手順1

以下の URL にブラウザで直接アクセスします。 (ブラウザのお気に入りなどに登録されても構いません) https://www2.j-motto.co.jp/web/doLogin/(会員 ID)

#### 例:

https://www2.j-motto.co.jp/web/doLogin/JM0000000

#### 手順2

J-MOTTO サイトからのログインとは異なり、(手順1の URL に対応した)会員 ID が表示されたページになりますので、 会員 ID をご確認の上、「GOOGLE WORKSPACE ログイン」をクリックしてください。

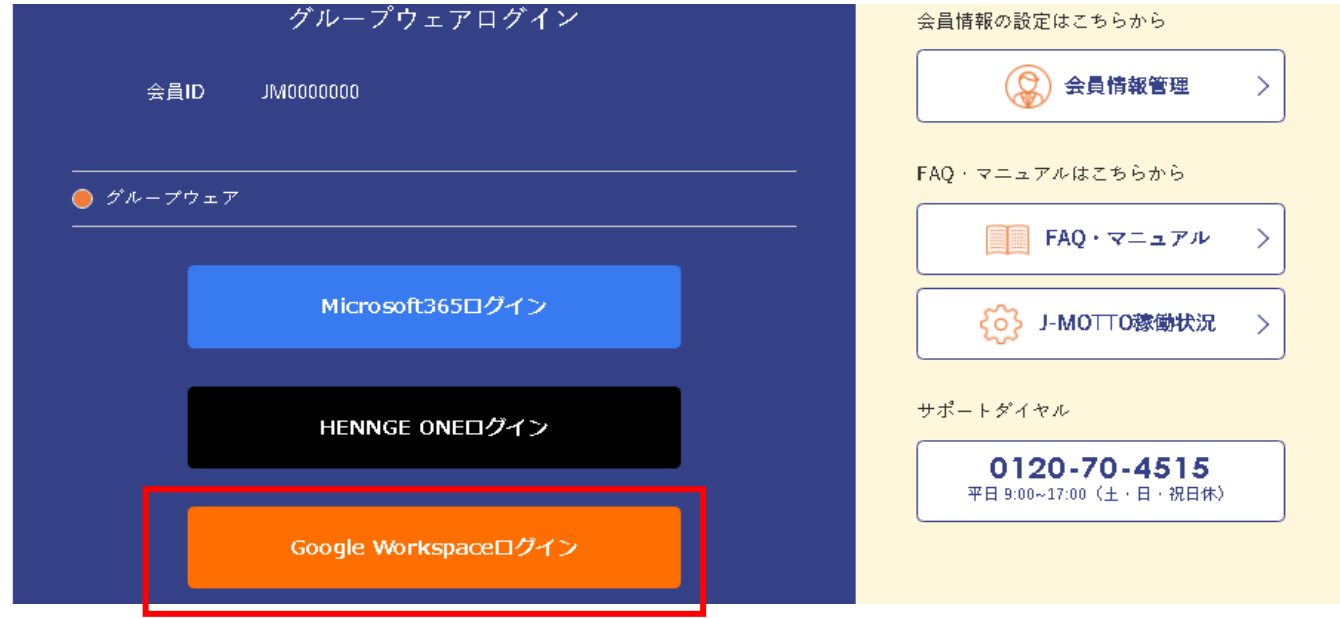

#### 手順3

Google Workspace のログイン画面になるので「Google Workspace ログイン」で普段利用されている ID と PW でログインをしてください。

ログイン成功後はグループウェアの画面となります。

#### 注意点

Google Workspace のログイン画面でエラーが出て場合は普段ご利用中の Google Workspace の ID、パスワードの入力 に誤りがないかご確認ください。

J-MOTTO のサイト画面でエラーが出た場合は、管理者による利用許可がされていない場合がありますので、お客様で Google Workspace を管理されている管理者にご相談ください。

お客様ご契約の Google Workspace のパスワードについては、J-MOTTO お客様サポートセンターではお答えできませんのでご注意ください。

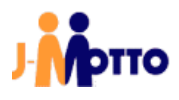

## お問合せ

| L. L. L. L. L. L. L. L. L. L. L. L. L. L | J-MOTTO お客様サポートセンター                       |
|------------------------------------------|-------------------------------------------|
| TEL                                      | 0120-70-4515(通話料無料)                       |
|                                          | 平日 10:00~17:00 (土・日・祝日休)                  |
| チャット                                     | https://www.j-motto.co.jp/0000000/manual/ |
|                                          | (上記 WEB サイト内右下部)                          |
|                                          | 平日 09:00~18:00 (土・日・祝日休)                  |
| メール                                      | <u>support@j-motto.co.jp</u>              |

ご不明な点がございましたら、お気軽にお問合せください。